kajax turkish taste

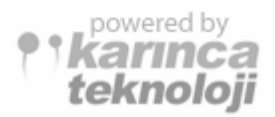

## AJAX DEVELOPMENT ENVIRONMENT

# **TEST SPECIFICATION REPORT**

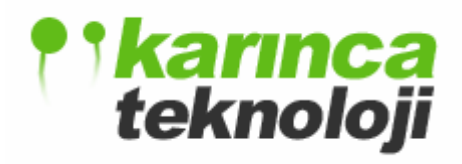

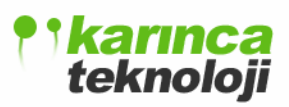

| 1. INTRODUCTION                                    | 3 |
|----------------------------------------------------|---|
| 1.1 Goals And Objectives                           | 3 |
| 1.2 Scope Of The Document                          | 3 |
| 2. STATEMENT OF TESTING PLAN                       | 3 |
| 2.1 Software for Testing                           | 4 |
| 2.2 Testing Strategy                               | 4 |
| 2.2.1 Unit Testing                                 | 4 |
| 2.2.2 Integration Testing                          | 4 |
| 2.2.3 Validation Testing                           | 5 |
| 2.3 Testing Tools and Environment                  | 5 |
| 2.5 Test Schedule                                  | 5 |
| 3. MODULE TEST SPECIFICATIONS                      | 5 |
| 3.1 Editor Module Test Specifications              | 5 |
| 3.2 Debugger Module Test Specifications            | 7 |
| 3.3 Explorer Module Test Specifications            | 7 |
| 3.3.1 File Explorer Module Test Specifications     | 7 |
| 3.3.2 Solution Explorer Module Test Specifications | 7 |
| 3.4 Design Editor Module Test Specifications       | 8 |
| 3.5 Database Module Test Specifications            | 9 |
| 3.6 FTP Module Test Specifications                 | 9 |
| 3.7 CVS Module Test Specifications1                | 2 |

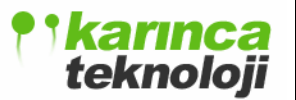

#### **1. INTRODUCTION**

This section gives a general overview of the test specification for an Integrated Development Environment for Ajax, kajax.

Our product **kajax** is simply an Integrated Development Environment for Ajax with the following main modules:

- Editor Module
- Debugger Module
- Explorer Module
- Design Editor Module
- Database Module
- FTP Module
- CVS Module

These modules are being implemented by one or two group members. Test specifications of each module are written by the implementer(s) of the corresponding module. Each module will be tested by the responsible member according to these test specifications.

## 1.1 Goals And Objectives

A sound product should work perfectly, doing the right thing at the right time. To do that the software has to go through a series of tests before its final release. Error free software is extremely difficult to achieve. Especially for software developed in a short time frame but high quality can be achieved with a detailed test specification. All (or at least most) of the test case will be listed, the development team will follow it step by step, item by item, to test all the necessary objects, data flows, limits, boundaries, and constraints of the software.

Karınca Teknoloji would like to have a test specification to counter any difficulties that may impact the development and the future performance of the software.

#### 1.2 Scope Of The Document

An overall plan for integration of the software and a description of specific tests are documented in this section. Below are the different kinds of tests that we will take to ensure the quality of the software.

- Unit Testing: All the modules will be tested individually performing black box testing methods.
- Integration Testing: Related modules are integrated and tested in order and all the system is tested.
- Validation Testing: We will test software as a whole, so all the units of the software will be included.

#### 2. STATEMENT OF TESTING PLAN

The product has to be bug free. The testing procedure and strategy that will be followed is the following:

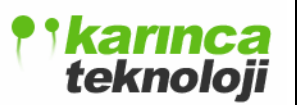

## 2.1 Software for Testing

The functionalities of **kajax** modules are described entirely in the final design report. Mainly, software to be tested is our Integrated Development Environment **kajax** i.e. its modules.

## 2.2 Testing Strategy

The methods for our testing strategy are the followings:

#### 2.2.1 Unit Testing

Unit testing is used for testing separate modules of **kajax.** White box testing will be done for each module of the software individually. Components will be tested by passing related data to each of them. Expected results will be monitored for correctness and errors. Entrance and exist conditions of data will be observed. As a result of these processes, Testers will be sure about that each module is working well. Unit testing specifications will be presented in section 3.

#### 2.2.2 Integration Testing

When we are confident that all individual modules are working well, we will begin the integration test of the modules. Namely, after unit testing, we are going to make some commitment about this phase of testing.

In integration test we are using bottom up modeling. The reason why we determined the bottom up testing is that it is easy to combine the little pieces. We divided our system into the several modules. They are implemented independently by each member.

Moreover, we are not able to do integration test from beginning of the implementation to the end of the implementation. We determined some milestones for each module to be finished.

Only when they are finished we can integrate them and test them in this phase. However in some cases, in order to test some modules we have to use the other modules.

In the following, we listed the modules which are interacted to other modules. From the table, it is easily seen that which module will be integrated to which one.

|   | First Module      | Second Module   | Description                               |
|---|-------------------|-----------------|-------------------------------------------|
| 1 | Solution Explorer | Editor Module   | Second module gets the file info from     |
|   | Module            |                 | the first one.                            |
| 2 | Database Module   | Editor Module   | First module sends the connection file to |
|   |                   |                 | second module.                            |
| 3 | Design Module     | Editor Module   | First module sends the necessary codes    |
|   |                   |                 | to second module                          |
| 4 | FTP Module        | Explorer Module | Second module uses the output of the      |
|   |                   |                 | first module.                             |
| 5 | CVS Module        | Explorer Module | Second module uses the output of the      |
|   |                   |                 | first module.                             |
| 6 | Debugger Module   | Editor Module   | First module uses the output of the       |
|   |                   |                 | second module.                            |

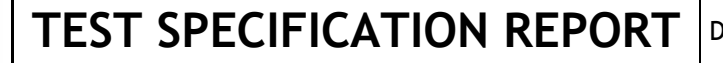

#### 2.2.3 Validation Testing

teknoloji

The software requirement report will be controlled by the product to see whether there is a conflict between them. Black box testing is performed to see if the software is completed. The modules will be tested all together. Test Inputs will be provided to the software and the outputs will be compared with the expected ones, so that validation of the product will be checked. If an error occurs, this will be reported to the implementer of the related module.

#### 2.3 Testing Tools and Environment

Testing tools are same as our development environment. We will use our computers for testing just as for developing.

• Netbeans IDE 5.5 with JAVA JDK 1.6

## 2.5 Test Schedule

| Test plan delivery  | 06.05.2007               |
|---------------------|--------------------------|
| Unit Testing        | 15.05.2007 - 18.05.2007  |
| Integration Testing | 19.05.2007 - 21.05.2007  |
| Validation Testing  | 22.05.2007 - 23.05.2007  |
| Correction          | 23.05.2007 - 01. 06.2007 |
| Final Test          | 02.06.2007 - 09.06.2007  |

#### **3. MODULE TEST SPECIFICATIONS**

## 3.1 Editor Module Test Specifications

Main test points in Editor Module Test are the followings:

- Opening, closing and saving files.
- Searching and replacing patterns in the files.
- Jumping to a line.
- Toggling line number panel.
- Toggling line wrapping property.
- Colorizing codes according to their syntax.
- Assisting user while editing files by suggesting completions.
- Automatic matching pairs like braces, quotes, etc.
- Making automatic indentations to help user.
- Making undo/redos.

Testing steps:

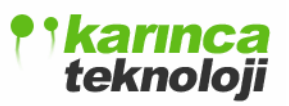

| Test  | Description       | Test Steps                         | Expected Results                                |
|-------|-------------------|------------------------------------|-------------------------------------------------|
| Case# |                   |                                    |                                                 |
|       | Opening a file    | User selects a file to open. Then  | If the file is not opened                       |
|       |                   | presses open button.               | already then it is opened in                    |
| 1     |                   |                                    | a new tab.                                      |
|       | Closing a file    | User selects an editor tab to      | If there is no change in file                   |
| 2     |                   | close. Then presses close button.  | the tab is simply closed.                       |
|       | Saving a file     | User selects an editor tab to save | The file is saved without                       |
|       |                   | its content. Then presses save     | prompt if it was an existing                    |
| 2     |                   | button.                            | one, else user prompted to                      |
| 3     | Saarahing for a   | Ligar antons taxt to be seenshed   | Enter me name.                                  |
|       | Searching for a   | Makes settings for the search      | Found pattern is                                |
| 1     | lext              | Then presses find button           | remains user is warned up                       |
|       | Replacing a text  | User enters text to be searched    | Found patterns are                              |
|       | Replacing a text  | and text to be replaced. Makes     | replaced. End of                                |
|       |                   | settings for the replacement.      | replacement is notified to                      |
|       |                   | Then presses replace(or replace    | the user.                                       |
| 5     |                   | all) button.                       |                                                 |
|       | Jumping to a line | User enters the line number to go. | Cursor is directed to the                       |
|       |                   | Then presses go button.            | specified line. If it passes                    |
|       |                   |                                    | the end of line, cursor is                      |
|       |                   |                                    | positioned to the last line.                    |
|       |                   |                                    | For non-numeral inputs                          |
| 6     |                   |                                    | user is warned.                                 |
|       | Toggling line     | User presses toggle line number    | Line number panel is                            |
| 7     | number panel      | panel button.                      | shown or hidden according                       |
| /     | Toggling line     | User presses toggle line wrapping  | Lines that are beyond the                       |
|       | wrapping inte     | button                             | view port are wrapped and                       |
|       | widpping          | outon.                             | line numbers are arranged                       |
| 8     |                   |                                    | accordingly.                                    |
|       | Syntax            | User make changes on a             | Syntax is highlighted                           |
|       | Highlighting      | document with a supported type.    | according to the type of the                    |
| 9     |                   |                                    | document.                                       |
|       | Automatic         | User presses enter key.            | Cursor is indented to the                       |
|       | indentation       |                                    | last tab character of the                       |
| 10    |                   |                                    | previous line.                                  |
|       | Code Assistance   | User presses ctrl+space. Then      | A list of possible code                         |
|       |                   | selects an entry among the items.  | tragment or words shown                         |
|       |                   | i nen presses enter.               | to the user. And the                            |
| 11    |                   |                                    | selected one is pasted to                       |
|       | Pair matching     | User enters quote parenthesis or   | Dairs are automatically                         |
|       | i an matching     | braces                             | r and are automatically matched and pasted into |
| 12    |                   |                                    | the editor                                      |
| 12    |                   | braces.                            | the editor.                                     |

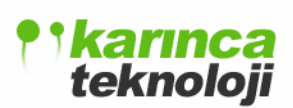

|    | Undoing/Redoing | User presses ctrl+z(ctrl+y). | Last change is taken back. |
|----|-----------------|------------------------------|----------------------------|
| 13 |                 |                              | (Or redone.)               |

## 3.2 Debugger Module Test Specifications

| Test  | Description         | Test Steps                           | Expected Results              |
|-------|---------------------|--------------------------------------|-------------------------------|
| Case# |                     |                                      |                               |
| 1     | Execute/Stop        | Whether user can stop or restart the | Execution control should be   |
|       | Command             | running process of the project       | provided.                     |
| 2     | Add/Remove          | Whether user can add or remove       | Execution should be stopped   |
|       | Breakpoint          | breakpoints from the editor          | when it comes to the          |
|       |                     |                                      | determined breakpoints.       |
| 3     | Step in/ step over/ | Whether user can select the type of  | Execution process should      |
|       | step out            | execution process                    | carry on using the continuing |
|       |                     |                                      | commands of user              |
| 4     | Add/Remove          | Whether the user can add a watch     | Values of selected variables  |
|       | watch variable      | variable to see the values.          | should appear accordingly.    |

## 3.3 Explorer Module Test Specifications

## 3.3.1 File Explorer Module Test Specifications

| Test<br>Case# | Description              | Test Steps                                                                       | Expected Results                                                               |
|---------------|--------------------------|----------------------------------------------------------------------------------|--------------------------------------------------------------------------------|
| 1             | Creating a file          | Whether user can create a HTML,<br>Javascript,XML,CSS files                      | New file is created and seen in the GUI.                                       |
| 2             | Deleting a file          | Whether user can delete a HTML,<br>Javascript,XML,CSS files                      | Deleted file should be<br>removed from the kajax gui<br>and persistent storage |
| 3             | Monitoring Hard<br>Drive | Whether user can display all<br>directories and<br>XML,Javascript,CSS,HTML files | All these files should be displayed.                                           |

## **3.3.2 Solution Explorer Module Test Specifications**

| Test<br>Case# | Description             | Test Steps                                                                           | Expected Results                                                                          |
|---------------|-------------------------|--------------------------------------------------------------------------------------|-------------------------------------------------------------------------------------------|
| 1             | Creating a project/file | Whether user can create a valid<br>project/file or not using project/file<br>wizard. | New project/file is created.                                                              |
| 2             | Deleting a project/file | Whether user can delete a valid project/file from persistent storage                 | Deleted file or project should<br>be removed from the kajax gui<br>and persistent storage |
| 3             | Closing a project       | Whether user can remove the project from the kajax gui.                              | Deleted file or project should<br>be removed from the kajax<br>gui.                       |
| 4             | Setting main            | Whether the user can adjust the                                                      | When the user presses the run                                                             |

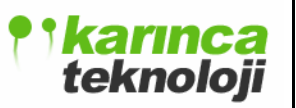

Date: 06.05.2007

|   | project         | desired project.                    | button main project adjusted  |
|---|-----------------|-------------------------------------|-------------------------------|
|   |                 |                                     | by the user should run.       |
| 5 | Active Projects | Whether all the opened projects can | All active projects should be |
|   |                 | be monitored by the user            | seen in the solution explorer |
|   |                 |                                     | panel.                        |
| 6 | Opening Project | Whether user can browse local files | Kajax projects should be      |
|   |                 | and recognize the kajax projects.   | displayed to the user during  |
|   |                 |                                     | browsing.                     |

## 3.4 Design Editor Module Test Specifications

Main test points in Design Editor Module Test are the followings:

- Adding objects to design editor
- Manipulating properties of the objects
- Manipulating events of the objects
- Following text-to-design and design-to-text reflections.
- Previewing

Testing Steps:

| Test   | Description          | Test Method              | Expected Result                     |
|--------|----------------------|--------------------------|-------------------------------------|
| Case # |                      |                          |                                     |
| 1      | Adding components    | User adds desired        | Components are put in editor panel; |
|        | from the insert menu | components from the      | related properties and events are   |
|        |                      | insert menu.             | displayed.                          |
| 2      | Manipulating         | Properties of the        | Results of changes are reflected.   |
|        | Properties           | components are changed.  |                                     |
| 3      | Manipulating Events  | Events are selected from | Components react to events          |
|        |                      | combo boxes.             | accordingly.                        |
| 4      | Generating Code      | Freely play with design  | Corresponding code is generated     |
|        |                      | editor.                  | accordingly.                        |
| 5      | Updating Design      | Change code in text      | Desing editor is updated            |
|        |                      | editor.                  | accordingly.                        |
| 6      | Previewing           | Preview the designed     | Page be displayed accurately.       |
|        |                      | page in embedded         |                                     |
|        |                      | browser                  |                                     |

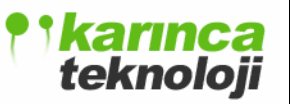

## 3.5 Database Module Test Specifications

Main test points in Database Module Test are the followings:

- Setting up a connection with database server.
- Querying database and viewing results
- Making .php or .asp files to get data from database server.

#### Testing steps:

| Test  | Description       | Test Steps               | Expected Results                     |
|-------|-------------------|--------------------------|--------------------------------------|
| Case# | -                 | -                        | -                                    |
| 1     | Setting up a      | User Enters Data Source, | Connection is established. User is   |
|       | connection with   | Host Address, Port       | directed to the main GUI and         |
|       | database server   | Number, Database, User   | tables will be seen with tree view   |
|       |                   | Name and Password.       | below the file explorer.(Database    |
|       |                   | User presses OK button.  | Panel)                               |
| 2     | Querying database | User selects the "Make   | The results of the query will be     |
|       | and viewing       | Query" from the menu.    | displayed in the result table.       |
|       | results           | From the "Database       |                                      |
|       |                   | window" user writes      |                                      |
|       |                   | queries and presses      |                                      |
|       |                   | "RUN" button.            |                                      |
| 3     | Making .php or    | User double clicks the   | A new file will be opened in the     |
|       | .asp files to get | table name in the        | editor which includes necessary      |
|       | data from         | database panel.(In Main  | codes to retrieve the selected table |
|       | database server.  | Menu)                    | data either in .php or .asp.         |

## 3.6 FTP Module Test Specifications

Main test points in FTP Module Test are the followings:

- Setting up a connection with a remote host
- Making FTP site configurations
- Creating a connection between the FTP side and local side
- Transferring files from FTP side to local side
- Transferring files from local side to FTP side
- Editing files at the remote host
- Synchronizing between different FTP sites
- Disconnecting from a FTP connection
- File Explorer functions for both Local Side and FTP site which are browsing files, filtering files by their type and ordering the files.
- Deleting, Copying, Renaming files from both local and ftp side and making new directories.
- Entering console commands.

Testing steps:

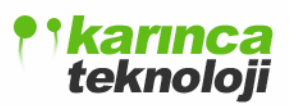

| Test  | Description                                     | Test Steps                                                                                                    | Expected Results                                                                                                    |
|-------|-------------------------------------------------|----------------------------------------------------------------------------------------------------|----------------------------------------------------------------------------------------------------|
| Case# |                                                 |                                                                                                    |                                                                                                    |
| 1     | Setting up a<br>remote host<br>connection       | User Enters User Name, Password,<br>Port Number and Host Name. User<br>presses login button.                                                                                                    | Connection is established.<br>User is directed to the<br>kajaxFTP main GUI. File<br>Explorer and Console is<br>active.                                 |
| 2     |                                                 | User chooses a previously made<br>FTP site configuration. Then, user<br>presses connect button.                                                                                                    | Connection is established.<br>User is directed to the<br>kajaxFTP main GUI. File<br>Explorer and Console is<br>active.                                 |
| 3     | New Login                                       | User presses new login button.                                                                                                    | Disconnected from the<br>current connection.<br>Returning to the<br>Connection Wizard.                                                                 |
| 4     | Log Out                                         | User presses to the log out button.                                                                                                    | User disconnects from FTP side. FTP side file browser is disabled.                                                                                     |
| 5     | Synchronizing<br>between different<br>FTP sites | User makes this by New Login action.                                                                                                    | User synchronizes between<br>different FTP sites                                                                                                    |
| 6     | Browsing files in local side                    | Users browse local files by using local side browse combo box.                                                                                                    | Local files are updated in<br>local file table (whose<br>columns are file name,<br>property and last modified)<br>according to the user<br>selections. |
| 7     | Browsing files in ftp side                      | Users browse ftp files by using ftp side browse combo box                                                                                                    | Ftp files are updated in ftp<br>file table (whose columns<br>are file name, property and<br>last modified) according to<br>the user selections.        |
| 8     | Local side file<br>type filtering               | In local side file type combo box,<br>User selects one of the following<br>options: Text Files, Html Files,<br>Script Files, Java Class Files,<br>Image Files, Source Files,<br>Database Query Files, and Batch<br>Files. | Local files in the local file<br>table are filtered according<br>to user selection.                                                                    |
| 9     | Ftp side file type<br>filtering                 | In ftp side file type combo box,<br>User selects one of the following<br>options: Text Files, Html Files,<br>Script Files, Java Class Files,<br>Image Files, Source Files,<br>Database Query Files, and Batch             | Ftp files in the ftp file table<br>are filtered according to the<br>user selection.                                                                    |

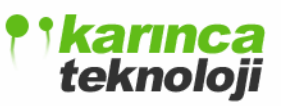

|    |                                                  | Files.                                                                                                    |                                                                                |
|----|--------------------------------------------------|----------------------------------------------------------------------------------------------------|--------------------------------------------------------------------------------|
| 10 | Copying a file<br>from FTP side to<br>local side | User selects a file from FTP side<br>by clicking the file in the FTP side<br>file table. Then presses copy<br>button.                                    | The file is transferred to<br>the current location of local<br>file browser.   |
| 11 | Copying a file<br>from local side to<br>FTP side | User selects a file from local side<br>by clicking the file in the local<br>side file table. Then presses copy<br>button.                                | The file is transferred to<br>the current location of the<br>ftp file browser. |
| 12 | Deleting a file<br>from local side               | User selects a file from local side<br>by left clicking the local file table.<br>Then press delete button.                                               | The file is deleted from local side.                                           |
| 13 | Deleting a file<br>from FTP side                 | User selects a file from FTP side<br>by clicking the ftp file table. Then<br>presses delete button.                                                      | The file is deleted from FTP side.                                             |
| 14 | Deleting a<br>directory from<br>local side.      | User selects the directory by<br>clicking local side. Then presses<br>delete button.                                                                     | The selected directory is deleted from local side.                             |
| 15 | Deleting a<br>directory from<br>FTP side.        | User selects the directory by<br>clicking ftp side file table. Then<br>presses delete button.                                                            | The selected directory is deleted from FTP side.                               |
| 16 | Renaming a file<br>in local side                 | User selects the file to be renamed<br>in local file table. Then presses<br>rename button. Enters the new<br>name.                                       | The selected file is renamed in local side.                                    |
| 17 | Renaming a file<br>in FTP side                   | User selects the file to be renamed<br>in FTP file table. Then presses<br>rename button. Enters the new<br>name of the file.                             | The selected file is renamed in FTP side.                                      |
| 18 | Renaming a<br>directory in local<br>side.        | User selects the directory to be<br>renamed by clicking the local file<br>table. Then presses rename button.<br>Enters the new name of the<br>directory. | The selected directory is renamed in local side.                               |
| 19 | Renaming a<br>directory in ftp<br>side           | User selects the directory to be<br>renamed by clicking the FTP file<br>table. Then presses rename button.<br>Enters the new name of the<br>directory.   | The selected directory is renamed in FTP side.                                 |
| 20 | Making a new<br>directory in local<br>side       | User selects the directory location<br>by browsing local side browser.<br>Then presses new directory button.<br>Enters a name for directory.             | A new directory is made in local side.                                         |
| 21 | Making a new<br>directory in FTP<br>side         | User selects the directory location<br>by browsing FTP side browser.<br>Then presses new directory button.<br>Enters a name for directory.               | A new directory is made in<br>FTP side.                                        |

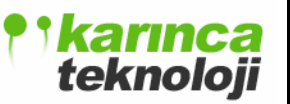

| 22 | Console Testing                           | User makes an FTP action. For<br>example, deletes a file from local<br>side.                                                                        | Console text area is<br>updated with the related<br>FTP commands for each<br>specific action.      |
|----|-------------------------------------------|----------------------------------------------------------------------------------------------------|----------------------------------------------------------------------------------------------------|
| 23 | Commanding an<br>FTP command              | User enters an FTP command from console command line.                                                                                               | Command is done and<br>console text area is updated<br>with the related command<br>action results. |
| 24 | Making an FTP site configuration          | User enters User Name, Password,<br>Port Number and Host Address<br>and presses Test Button and saves<br>it with a name by pressing save<br>button. | New site configuration is listed in configuration list.                                            |
| 25 | Deleting an FTP<br>site<br>configuration. | User selects the FTP configuration<br>to be deleted and presses delete<br>button.                                                                   | Site Configuration is<br>deleted and configuration<br>list is updated.                             |

## 3.7 CVS Module Test Specifications

Main test points in CVS Module Test are the followings:

- Setting up a connection with a remote CVS host
- Making CVS server configurations
- Invoking CVS Commands i.e. Status, Remove, Log, Diff, Tag, Update, Commit, Check Out, Add.
- Handling CVS Events i.e. File Added, File Info, File Removed, File Updated, Take Message.
- Disconnecting from an established CVS host.

Testing Steps:

| Test  | Description     | Test Steps                         | Expected Results           |
|-------|-----------------|------------------------------------|----------------------------|
| Case# |                 |                                    |                            |
| 1     | Setting up a    | User enters Protocol, Protocol     | Connection is established  |
|       | connection with | Parameters, Server Name, Port,     | with the remote CVS host.  |
|       | a remote host   | Repository folder, User Name and   |                            |
|       |                 | Module to be connected.            |                            |
| 2     |                 | User selects a previously defined  | Connection is established  |
|       |                 | CVS configuration. Then presses    | with the remote CVS host.  |
|       |                 | login button.                      |                            |
| 3     | Making CVS      | User enters Protocol, Protocol     | CVS configurations list is |
|       | server          | Parameters, Server Name, Port,     | updated.                   |
|       | configurations  | Repository folder, User Name and   |                            |
|       |                 | Module to be connected for a       |                            |
|       |                 | specific CVS server configuration. |                            |
|       |                 | Then user presses test button to   |                            |
|       |                 | test it. User saves it by pressing |                            |

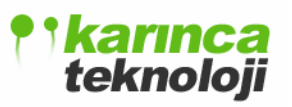

|   |                                  | save button.                                                                                                    |                                                                                                    |
|---|----------------------------------|----------------------------------------------------------------------------------------------------|----------------------------------------------------------------------------------------------------|
| 4 | CVS Commands                     | User makes an action for invoking<br>CVS commands which are status,<br>remove, log, dif, tag, update,<br>commit, and checkout, add.                 | Related output of the<br>command is expected. For<br>example if a remove<br>command is invoked, the<br>files and directories to be<br>removed has to be removed<br>from CVS server. |
| 5 | CVS Events                       | CVS client has to be informed by<br>the changes. These changes may<br>be File Added, File Info, File<br>Removed, File Updated, and Take<br>Message. | Related output of the CVS<br>event is expected. For<br>example, when a File Added<br>event occurs, CVS clients<br>have to be informed by this<br>event.                             |
| 6 | Disconnecting<br>from a CVS host | User presses the disconnect button.                                                                                                    | Disconnected from the remote CVS host.                                                                                                    |